学割証発行方法

証明書発行サービスから申請してください。 ※学内発行機でのみ印刷可能

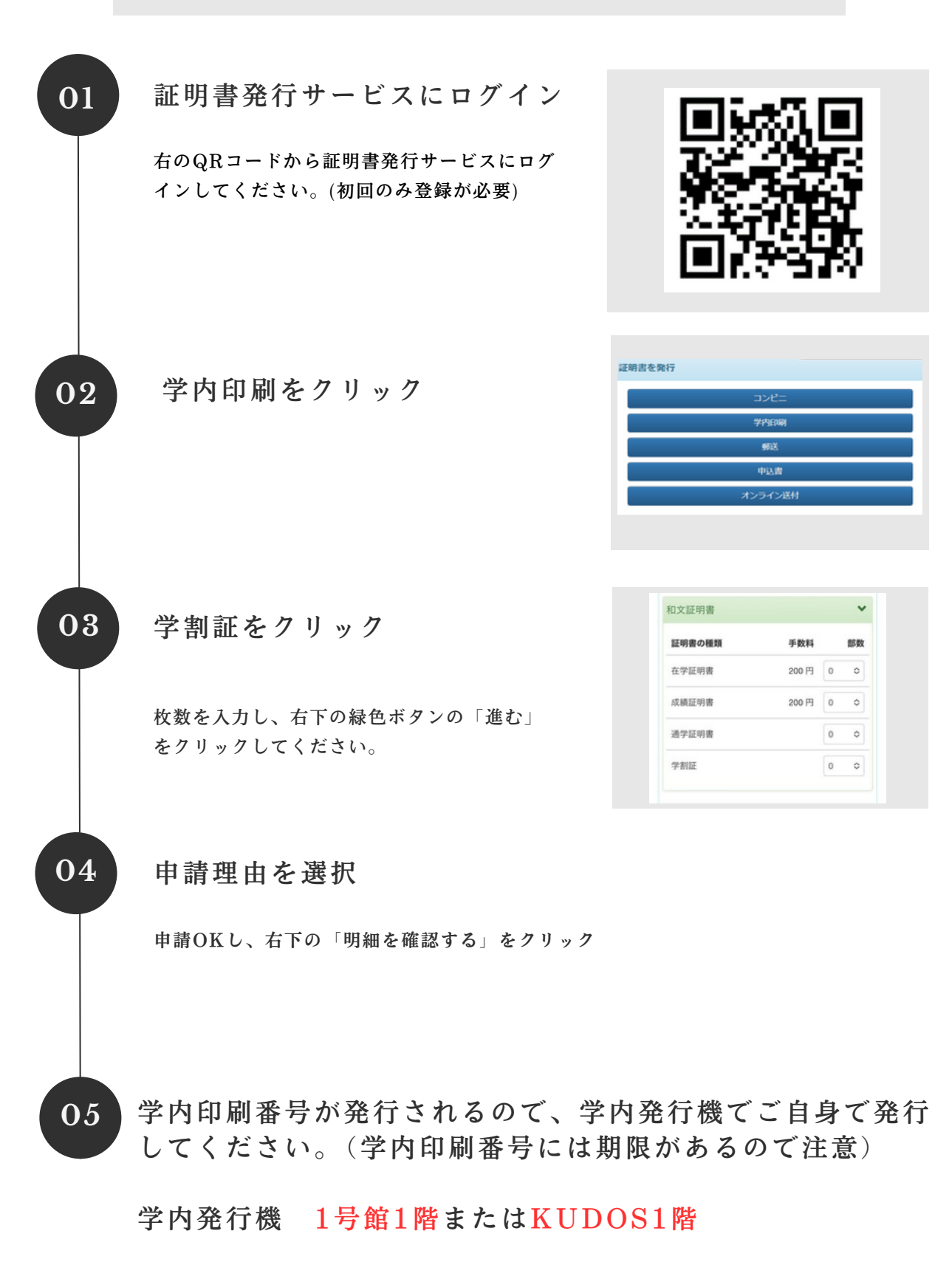